# XAMPP

#### © Copyright by 3bird Projects 2022, http://edukacja.3bird.pl

#### Informacje

Kombo zawierające już prekonfigurowane serwery *Apache* (www), *MySQL*, *PHP*. Wystarczy uruchomić.

## Instalacja

Program należy pobrać ze strony: http://apachefriends.org

| Download XAMPP × +                                |                                                         |                                        |                                    |                                     |                                                                                                    |
|---------------------------------------------------|---------------------------------------------------------|----------------------------------------|------------------------------------|-------------------------------------|----------------------------------------------------------------------------------------------------|
| ← C 🗅 https://www.apachefriends.org/download.html |                                                         |                                        |                                    |                                     |                                                                                                    |
|                                                   | Apache Friends                                          | Download H                             | osting Community                   | About                               | Search Search 🖴 EN 👻                                                                                         |
|                                                   | Downl                                                   | oad                                    |                                    |                                     |                                                                                                    |
|                                                   | XAMPP is an easy to<br>download and start t             | o install Apache<br>he installer. It's | distribution contain<br>that easy. | ing MariaDB, PHP, and Perl. Just    | Documentation/FAQs<br>There is no real manual or handbook<br>for XAMPP. We wrote the                         |
|                                                   | Version                                                 | P for Wir                              | Checksum                           | 33, 8.0.25 & 8.1.12                 | documentation in the form of FAQs.<br>Have a burning question that's not<br>answered here? Try the Forums or |
|                                                   | 7.4.33 / PHP 7.4.3                                      | 33 What's<br>Included?                 | md5 sha1                           | Download (64 bit) 141 MD            | Stack Overflow.     Linux FAQs                                                                               |
|                                                   | 8.0.25 / PHP 8.0.2                                      | 25 What's<br>Included?                 | md5 sha1                           | Download (64 bit) 143 Mb            | Windows FAQs     OS X FAQs     OS X YAMPD VM FAQs                                                            |
|                                                   | 8.1.12 / PHP 8.1.1                                      | 2 What's<br>Included?                  | md5 sha1                           | Download (64 bit) 147 Mb            | • US & AAMPP-VW FAQS                                                                                         |
|                                                   | Requirements M<br>Windows XP or 2003<br>platforms here. | Nore Download:<br>are not supported.   | 5 »<br>You can download a con      | npatible version of XAMPP for these |                                                                                                    |
|                                                   |                                                         | P for Lin                              | <b>ux</b> 7.4.33, 8                | 3.0.25 & 8.1.12                     |                                                                                                    |
|                                                   | Version                                                 |                                        | Checksum                           | Size                                |                                                                                                    |
|                                                   | 7.4.33 / PHP 7.4.3                                      | What's                                 | md5 sha1                           | Download (64 bit) 148 Mb            |                                                                                                    |

Strona może przekierować nas na *sourceforge.org* (stary, nobilitowany, uznany serwis). Znajdziesz tam wszelkie możliwe wersje pakietu, włącznie z kodem źródłowym.

| Cownload XAMPP from SourceF     Karta menu akcji     thttps://sourceforgu | × 🚸 XAMPP - Browse Files<br>e.net/projects/xampp/files/ | at Sourcel × +                                                                               |                                                                                |                           |              |               |  |  |
|---------------------------------------------------------------------------|---------------------------------------------------------|----------------------------------------------------------------------------------------------|--------------------------------------------------------------------------------|---------------------------|--------------|---------------|--|--|
|                                                                           |                                                         | RGE                                                                                          |                                                                                |                           |              | Help          |  |  |
|                                                                           | Open Source Software                                    | Business Software                                                                            | Resources                                                                      |                           |              | Sync your C   |  |  |
|                                                                           |                                                         | D<br>×                                                                                       | Oglądaj Mecze                                                                  | z Kataru                  |              | KUP TERAZ     |  |  |
|                                                                           | Home / Browse / Database / Data<br>An easy<br>Brough    | Ample Engines/Servers / XAMP<br>MPPE<br>(to install Apache distri<br>t to you by: beltranrue | P/Files<br>iles<br>ribution containing MySQL,<br>kda, bitnami, koswalds, kvoge | PHP, and Perl<br>elgesang |              |               |  |  |
|                                                                           | Summary                                                 | Files                                                                                        | Reviews                                                                        | Support                   | Wiki         | Code          |  |  |
|                                                                           | Low xampp-windows-xd                                    | nload Latest Version<br>4-8.1.12-0-VS16-installer.exe (                                      | (153.6 MB) Get Upd                                                             | lates                     |              | <b></b>       |  |  |
|                                                                           | Name 🖨                                                  |                                                                                              | 4                                                                              | Aodified 🗢 Size           | e 🗢 🛛 Downle | oads / Week 🗢 |  |  |
|                                                                           | XAMPP Windows                                           |                                                                                              | 2                                                                              | 2022-11-22                | 32           | 1,346 🖿       |  |  |
|                                                                           | XAMPP Mac OS X                                          |                                                                                              | 2                                                                              | 2022-11-22                | 2            | 21,692        |  |  |
|                                                                           |                                                         |                                                                                              | 2                                                                              | 2022-11-22                | 1            | 9,440 🛄       |  |  |
|                                                                           | BETAS                                                   |                                                                                              | 2                                                                              | 2022-09-26                |              | 13            |  |  |
|                                                                           | thirdparties                                            |                                                                                              | 2                                                                              | 2022-06-15                |              | 6             |  |  |
|                                                                           | security                                                |                                                                                              | 2                                                                              | 2014-04-09                |              | 7             |  |  |
|                                                                           | XAMPP Solaris                                           |                                                                                              | 2                                                                              | 2011-09-20                |              | 6             |  |  |

Podczas instalacji program informuje nas, że nie powinniśmy instalować XAMPP-a w ścieżce *C:\Program Files* 

gdyż wtedy tylko administrator będzie mógł używać pakietu.

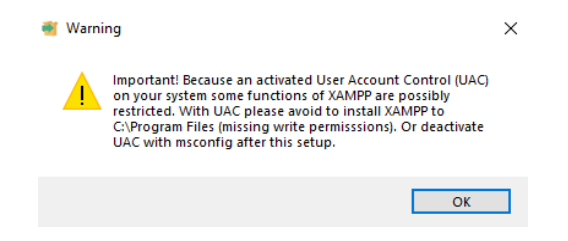

Program należy zainstalować w następującej lokalizacji:

C:\xampp

Instalacja w innej lokalizacji (np. C:\Program Files) uniemożliwi zapisywanie ustawień i logów (UAC będzie blokował).

Następnie zaznaczamy wymagane składniki. Na pewno: Apache, MySQL, PHP.

| 🐮 Setup                                                                                                    |            |                                    | -       |          | ×     |
|----------------------------------------------------------------------------------------------------|------------|------------------------------------|---------|----------|-------|
| Select Components                                                                                                    |            |                                    |         |          | ខា    |
| Select the components you want to inst<br>install. Click Next when you are ready to                                                                                                    | all;<br>co | clear the components yo<br>ntinue. | u do n  | ot want  | to    |
| Apache<br>Apache<br>Apache<br>MySQL<br>FileZilla FTP Server<br>Mercury Mail Server<br>Tomcat<br>Program Languages<br>PHP<br>Perl<br>Program Languages<br>PhyMyAdmin<br>Mutablaser<br>Whysel | *<br>*     | Click on a componen<br>description | t to ge | t a deta | iled  |
| viviware instandunder                                                                                                    |            | < Back Ne                          | xt >    | C        | ancel |

Zgadzamy się na przepuszczanie ruchu przez Firewall.

| 鹶 Alert funkcji i                                                                                                    | 🔐 Alert funkcji Zabezpieczenia Windows |                                                                   |   |  |  |  |  |  |
|----------------------------------------------------------------------------------------------------|----------------------------------------|-------------------------------------------------------------------|---|--|--|--|--|--|
| Zapora Windows Defender zablokowała niektóre funkcje tej aplikacji                                                                                             |                                        |                                                                   |   |  |  |  |  |  |
| Zapora Windows D<br>wszystkich sieciach                                                                                                    | )efender zabloko<br>n publicznych i pr | wała niektóre funkcje programu Apache HTTP Server we<br>ywatnych. |   |  |  |  |  |  |
|                                                                                                    | Nazwa:                                 | Apache HTTP Server                                                |   |  |  |  |  |  |
| ×                                                                                                    | Wydawca:                               | Apache Software Foundation                                        |   |  |  |  |  |  |
|                                                                                                    | Ścieżka:                               | C:\xampp2\apache\bin\httpd.exe                                    |   |  |  |  |  |  |
| Zezwól programow                                                                                                    | i Apache HTTP S                        | erver na połączenia w tych sieciach:                              |   |  |  |  |  |  |
| Sieci prywat                                                                                                    | tne, takie jak sie                     | ci domowe lub firmowe                                             |   |  |  |  |  |  |
| Sieci publiczne, takie jak w portach lotniczych i kawiarniach (niezalecane,<br>ponieważ takie sieci na ogół mają słabe zabezpieczenia lub nie mają ich wcale). |                                        |                                                                   |   |  |  |  |  |  |
| Jakie ryzyko wiaże sie z zezwoleniem aplikacji na dostęp przez zapore?                                                                                         |                                        |                                                                   |   |  |  |  |  |  |
|                                                                                                    |                                        | Zezwalaj na dostęp Anulų                                          | j |  |  |  |  |  |
|                                                                                                    |                                        |                                                                   |   |  |  |  |  |  |

#### Ustawienia

Po instalacji, należy nadać **prawo do zapisu** dla tego pliku (potrzebne prawa administratora): *C:\xampp\xampp-control.ini* 

W tym celu klikamy prawym przyciskiem myszy w ten plik, a następnie wybieramy "*Właściwości*"... i przyznajemy prawo do zapisu "*Wszystkim*".

| 🗧 🕆 🕇 📕 > Ten     | komputer 🔸 Dysk lokalny | (C:) > xampp              |                        |             |          | ~ (    | 5     | , Przeszukaj: xampp |  |
|-------------------|-------------------------|---------------------------|------------------------|-------------|----------|--------|-------|---------------------|--|
| Szybki dostęp     | Nazwa                   | þ                         | Data modyfikacji       | Тур         |          | Rozmia | ar    |                     |  |
| Pulpit 🖈          | filezilla_setup.bat     |                           | 30.03.2013 13:29       | Plik wsadow | /Win     |        | 1 KB  |                     |  |
| Pohrane 🖌         | filezilla_start.bat     |                           | 07.06.2013 13:15       | Plik wsadow | /Win     |        | 1 KB  |                     |  |
| Poblane A         | filezilla_stop.bat      |                           | 07.06.2013 13:15       | Plik wsadow | Win      |        | 1 KB  |                     |  |
| Dokumenty *       | killprocess.bat (       | Otwórz                    |                        |             | Win      |        | 1 KB  |                     |  |
| Obrazy 🖈          | mercury_start.          | Drukuj                    |                        |             | Win      |        | 1 KB  |                     |  |
| CSS               | mercury_stop.           | Edytuj                    |                        |             | Win      |        | 1 KB  |                     |  |
| deadline (\\VBo>  | mysql_start.ba          | 7-Zip                     |                        | >           | Win      |        | 1 VD  |                     |  |
| Ten komputer      | nasswords tyt           | CRC SHA                   |                        | >           | krtoway. |        | 1 KP  |                     |  |
| Dokumenty         | properties ini          | Skanuj przy użyciu progra | amu Microsoft Defender | ·           | infig    |        | 1 KB  |                     |  |
| Muzyka            | readme de.txt           | Udostępnij                |                        |             | cstowy   |        | 8 KB  |                     |  |
| Objekty 2D        | readme_en.txt           | Otwórz za pomocą          |                        | >           | kstowy   |        | 8 KB  |                     |  |
| Objecty 3D        | service.exe             | Przywróć poprzednie wer   | sje                    |             |          |        | 60 KB |                     |  |
| Obrazy            | setup_xampp. V          | Wyślij do                 |                        | >           | Win      |        | 2 KB  |                     |  |
| Pobrane           | 💿 test_php.bat          | Mutnii                    |                        |             | Win      |        | 2 KB  |                     |  |
| Pulpit            | uninstall.dat           | Koniui                    |                        |             |          | 1      | 69 KB |                     |  |
| Wideo             | 🐝 uninstall.exe 🛛 🛁     | (opid)                    |                        |             |          | 64     | 41 KB |                     |  |
| Dysk lokalny (C:) | 💿 xampp_shell.b         | Utwórz skrót              |                        |             | Win      |        | 2 KB  |                     |  |
| Stacja dysków C   | 🖾 xampp_start.e 🛛 🛛     | Usuń                      |                        |             |          | 1      | 16 KB |                     |  |
| windows10 (\\VI   | 🔀 xampp_stop.e 🔤 💈      | Zmień nazwę               |                        |             | I        | 1      | 16 KB |                     |  |
| and attended (1)  | 🖾 xampp-contre 🔤        | Właściwości               |                        |             |          | 32     | 90 KB |                     |  |

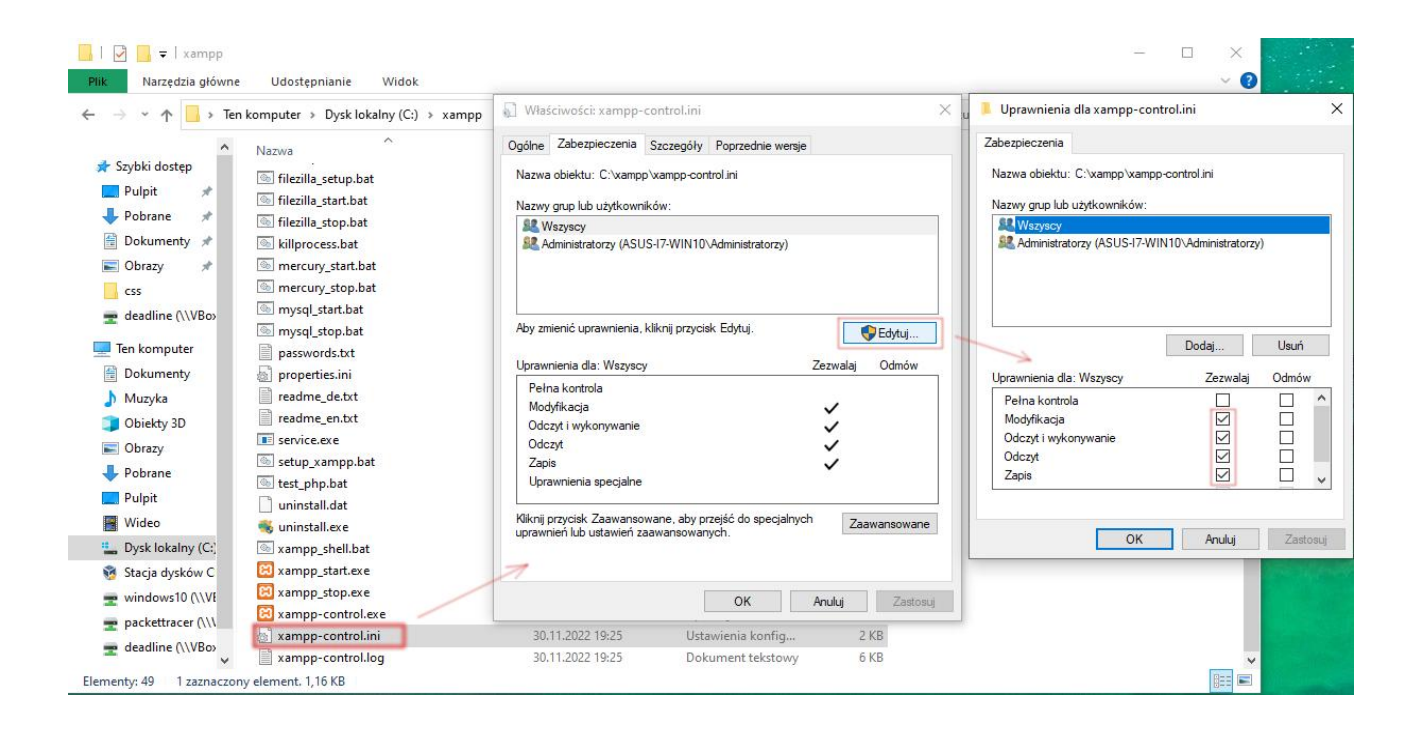

Następnie uruchamiamy program. Panel umożliwia nam ręczną modyfikację plików konfiguracyjnych poszczególnych serwerów:

| 8                                                        | XAN                                                  | MPP Cont                                                       | rol Panel v3                                                                              | .3.0                                  |                         |                    |                                                                                   | <i>d</i> c                              | onfig          |  |
|----------------------------------------------------------|------------------------------------------------------|----------------------------------------------------------------|-------------------------------------------------------------------------------------------|---------------------------------------|-------------------------|--------------------|-----------------------------------------------------------------------------------|-----------------------------------------|----------------|--|
| Service                                                  | Module<br>Apache<br>MySQL<br>FileZilla               | PID(s)<br>7892<br>3220<br>4160                                 | Port(s)<br>80, 443<br>3306                                                                | Actions<br>Stop<br>Stop<br>Start      | Admin<br>Admin<br>Admin | Confin<br>Co<br>Co | Apache (http:<br>Apache (http:<br>Apache (http:<br>Apache (http:<br>PHP (php.ini) | Ne<br>Miconf)<br>d-ssl.conf<br>d-xampp. | shell<br>conf) |  |
| 12:16:15<br>12:16:15<br>12:16:15                         | Tomcat<br>[main]<br>[main]<br>[main]                 | The Merce<br>The Tomc<br>Starting C                            | Co                                                                                        | <pre>phpMyAdmin (config.inc.php</pre> |                         |                    |                                                                                   |                                         |                |  |
| 12:16:15<br>12:19:15<br>12:19:15<br>12:19:23<br>12:19:24 | [main]<br>[Apache]<br>[Apache]<br>[mysql]<br>[mysql] | Control Pa<br>Attemptin<br>Status ch<br>Attemptin<br>Status ch | anel Ready<br>g to start Apach<br>ange detected: r<br>g to start MySQ<br>ange detected: r | e app<br>unning<br>L app<br>unning    |                         |                    |                                                                                   |                                         | *              |  |

a także konfigurację samego pakietu XAMPP:

| ខ                                                        | XAN                                              | XAMPP Control Panel v3.3.0                                          |                                                                                |                           |       |        |      |          | Editor:                                                     |                                          |                       |  |
|----------------------------------------------------------|--------------------------------------------------|---------------------------------------------------------------------|--------------------------------------------------------------------------------|---------------------------|-------|--------|------|----------|-------------------------------------------------------------|------------------------------------------|-----------------------|--|
| Modules<br>Service                                       | Module                                           | PID(s)                                                              | Port(s)                                                                        | Actions                   |       |        |      | Netstat  | Browser (empty = sys                                        | tem default)                             |                       |  |
|                                                          | Apache                                           | 7892<br>3220                                                        | 80, 443                                                                        | Stop                      | Admin | Config | Logs | Shell    |                                                             |                                          |                       |  |
|                                                          | MySQL                                            | 4160                                                                | 3306                                                                           | Stop                      | Admin | Config | Logs | Explorer | Autostart of module                                         | s                                        |                       |  |
|                                                          | FileZilla                                        |                                                                     |                                                                                | Start                     | Admin | Config | Logs | Services | Apache                                                      | FileZilla                                | Tomcat                |  |
|                                                          | Mercury                                          |                                                                     |                                                                                | Start                     | Admin | Config | Logs | Help     | Selected modules<br>Control Panel.                          | will be started                          | on next launch of the |  |
|                                                          | Tomcat                                           |                                                                     |                                                                                | Start                     | Admin | Config | Logs | Quit     | Start Control Pan                                           | el Minimized                             |                       |  |
| 12:16:15<br>12:16:15<br>12:16:15<br>12:16:15<br>12:19:15 | [main]<br>[main]<br>[main]<br>[main]<br>[Apache] | The Mercur<br>The Tomca<br>Starting Ch<br>Control Par<br>Attempting | y module is dis<br>t module is dis<br>eck-Timer<br>nel Ready<br>to start Apach | abled<br>abled<br>e app   |       |        |      | ^        | Enable Tomcat ou     Check default por     Show debug infor | utput window<br>rts on startup<br>mation |                       |  |
| 12:19:15<br>12:19:23<br>12:19:24                         | [Apache]<br>[mysql]<br>[mysql]                   | Attempting<br>Status cha                                            | nge detected: r<br>to start MySQI<br>nge detected: r                           | unning<br>_ app<br>unning |       |        |      |          | Change Lang                                                 | uage<br>Files                            | Service and Port Sett |  |

Po kliknięciu w *MySQL / Admin*, możemy otworzyć narzędzie *phpMyAdmin* i zarządząć bazami danych w trybie graficznym:

| 🔲 🦀 localhost / 127.0.0.1   phpMyA | kli x +                                                                                                    |                                                                                                    |
|------------------------------------|----------------------------------------------------------------------------------------------------|----------------------------------------------------------------------------------------------------|
| ← C ① localhost/phpr               |                                                                                                    | A* 🕼 📬 🚇 …                                                                                                    |
| phpMuAdmin                         | 🕶 🖏 Serwer. 127.0.0.1                                                                                                    | 7                                                                                                    |
| <u>≙</u> ∎00@@                     | 🔞 Bazy danych 📓 SQL 🐁 Status 📧 Konta użytkowników 🚔 Eksport 🕷 Import 🤌 Ustawienia 🗍 Replikacja 🧿 Zmienne                                                                                                    | 🔳 Kodowania znaków 🌀 Mechanizmy 🐊 Wtyczki                                                                                                    |
| Ostatnie Ulubione                  |                                                                                                    |                                                                                                    |
| 660                                | Ustawienia ogólne                                                                                                    | Serwer bazy danych                                                                                                    |
| Nowa                               |                                                                                                    |                                                                                                    |
| information_schema                 | E Sortowanie połączenia z serwerem: 😡 utf8mb4_unicode_ci 🗸                                                                                                    | Serwer: 127.0.0.1 via ICP/IP     Typ servera: MariaDB                                                                                                    |
| The ioomia db                      | 🖉 Więcej ustawień                                                                                                    | Połączenie z serwerem: SSL nie jest używany                                                                                                    |
| - mysql                            |                                                                                                    | Wersja serwera: 10.4.25-MariaDB - mariadb.org binary distribution                                                                                                    |
| performance_schema                 |                                                                                                    | Wersja protokołu: 10                                                                                                    |
| phpmyadmin                         | Ustawienia wyglądu                                                                                                    | Użytkownik: root@localhost     Kodewaria znaków asawara: UTE 2 Usianda (ut92mb4)                                                                                                    |
| (g−g test                          | 🔊 Język (Language) 🤢 Polish 🗸                                                                                                    | Kodowanie znakow serwera, om -o onicode (duonio+)                                                                                                    |
|                                    | Mahay mahamma X May all                                                                                                    |                                                                                                    |
|                                    | Aunoration and Aunoration and Aunoration | Serwer WWW                                                                                                    |
|                                    |                                                                                                    | <ul> <li>Anache/2 4 54 (Win64) OpenSSI /1 1 1p PHP/8 1 10</li> </ul>                                                                                                    |
|                                    |                                                                                                    | Wersja klienta bazy danych: libmysql - mysqlnd 8.1.10                                                                                                    |
|                                    |                                                                                                    | Rozszerzenie PHP: mysqli 🤢 curl 🚯 mbstring 🚯                                                                                                    |
|                                    |                                                                                                    | Wersja PHP: 8.1.10                                                                                                    |
|                                    |                                                                                                    |                                                                                                    |
|                                    |                                                                                                    | phpMyAdmin                                                                                                    |
|                                    |                                                                                                    | Informacia o wersii: 5.2.0                                                                                                    |
|                                    |                                                                                                    | Dokumentacja                                                                                                    |
|                                    |                                                                                                    | Oficjalna strona phpMyAdmina                                                                                                    |
|                                    |                                                                                                    | Wapółpraca                                                                                                    |
|                                    |                                                                                                    | Pomoc techniczna     Lista zmian                                                                                                    |
|                                    |                                                                                                    | Licencja                                                                                                    |
|                                    |                                                                                                    |                                                                                                    |
|                                    |                                                                                                    | 5                                                                                                    |
|                                    |                                                                                                    |                                                                                                    |
|                                    | Motyv pmahomma V Vew all                                                                                                    | Serwer WWW    Apacha? 4.54 (Wn64) OpenSSU11.1 p PHP/81.10  Wersja Ketasz danych: likmysu] – mysgli @ 1.10  Rozszarzenie PHP- mysgli @ cut @ mbatking @  Wersja PHP- 8.1.0    phpMyAdmin  Informacja o wersji: 5.2.0  Dotumentacja  Oligiana strong phpMyAdmina  Werdpinca  Pomoc techniczna  Likti zmina  Likti zmina  Likti zmina  Likti zmina |

Miejsce na dokumenty \*.html / \*.php: C:\xampp\htdocs\nazwaFolderuWWW\

Przeglądanie stron w przeglądarce: http://localhost/nazwaFolderuWWW/

<u>Domyślny administrator</u>: root. <u>Domyślne hasło</u>: *brak*.

## Bazy danych w XAMPP

<u>Obsługiwane silniki informacji</u>: *InnoDB*, *MyISAM*, *MEMORY*, *CSV*. Administracja bazami przez przeglądarkę (*phpMyAdmin*): *http://localhost* Zarządzanie bazą odbywa się także w trybie tekstowym za pomocą języka SQL: C:\> **cd c:/xampp/mysql/bin/** 

C:\> mysql -u root

MariaDB [(none)]> SHOW DATABASES;

MariaDB [(none)]> CREATE DATABASE Uczniowie;

MariaDB [(none)]> USE Uczniowie;

MariaDB [(Uczniowie)]> **CREATE TABLE** *daneOsobowe* (*Email* varchar(64) PRIMARY KEY, *Imie* varchar(64) not null, *Nazwisko* varchar(64) not null, *Plec* char(2) not null);

MariaDB [(Uczniowie)]> **INSERT INTO** *daneOsobowe* (*Email, Imie, Nazwisko, Plec*) VALUES ('*janek@abc.pl*', '*Jan*', '*Kowalski*', '*M*'); (*Wprowadzamy dane do poszczególnych kolumn*)

MariaDB [(Uczniowie)]> SELECT \* FROM daneOsobowe; (Wyświetla dane z tabeli)

MariaDB [(Uczniowie)]> DESCRIBE daneOsobowe; (Wyświetla strukturę tabeli)

MariaDB [(Uczniowie)]> **SHOW tables**; (*Pokazuje tabele w danej bazie*)

MariaDB [(Uczniowie)]> **UPDATE** *daneOsobowe* **SET** Nazwisko='*nowaWartość*' WHERE Email='*janek@abc.pl*'; (*Zmiana wartości*)

MariaDB [(Uczniowie)]> DROP TABLE daneOsobowe; (Usuwanie tabeli z zawartością)

MariaDB [(Uczniowie)]> DROP DATABASE Uczniowie; (Usuwanie bazy danych)

#### Inne

Przenoszenie bazy danych na inny system: W panelu *phpMyAdmin* należy skorzystać z zakładki *Export / Import*.

Ostatnia aktualizacja: 18 grudnia 2022.